## How to Check Your Library Account

1. Navigate to the Austin Library Weebly webpage: http://epaustinhslibrary.weebly.com/austin-library-catalog.html

2. Open up the Austin Library Catalog tab in the left column.

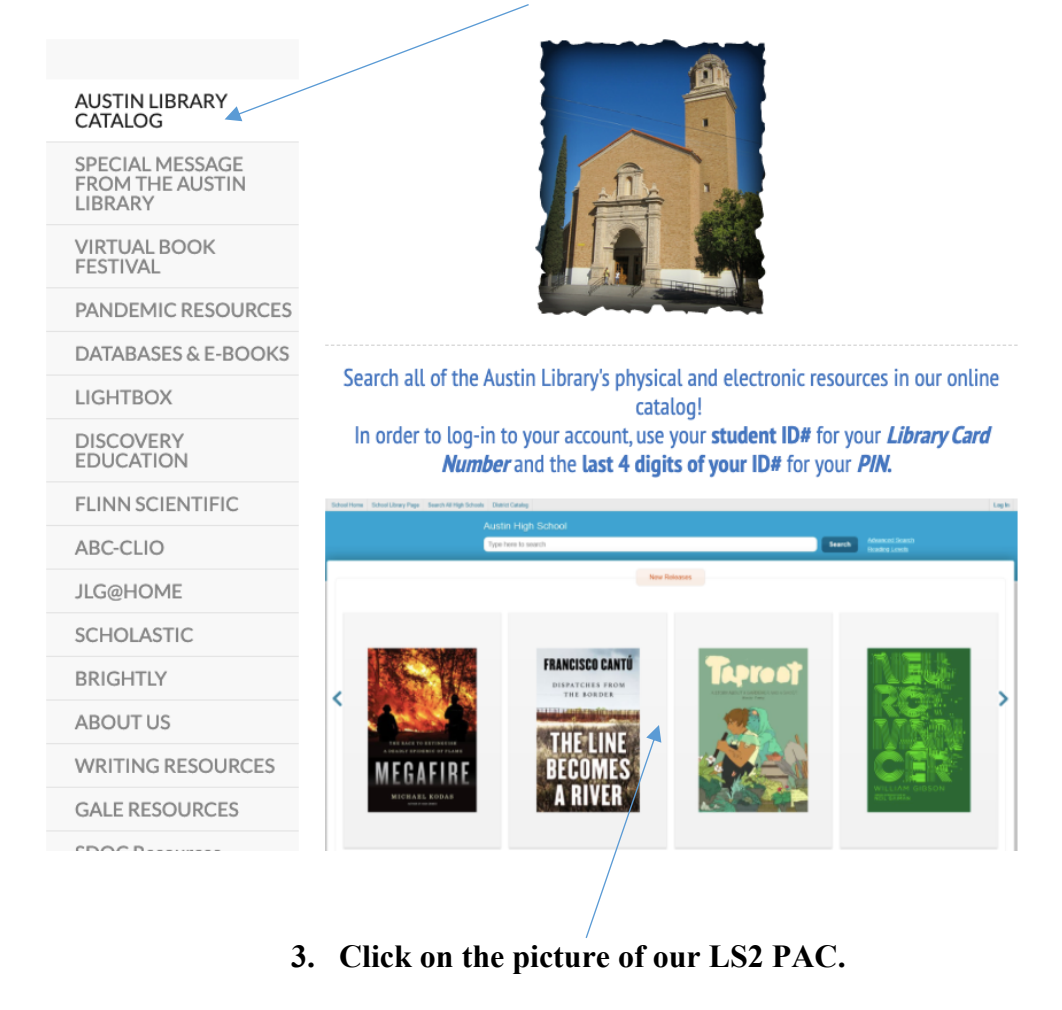

4. Go to Log In.

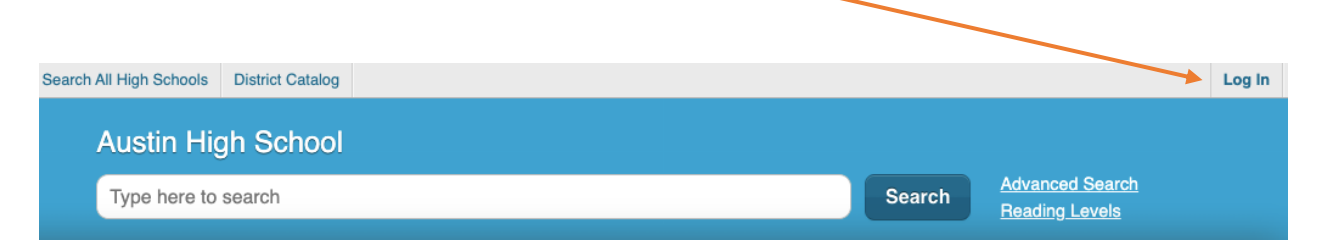

| Austin H  | ligh School                                                                                   |   |   |  |
|-----------|-----------------------------------------------------------------------------------------------|---|---|--|
| Type here | Log In to your Account                                                                        | × |   |  |
|           | Log in with either your Library Card Number or EZ Login<br>Library Card Number or EZ Username |   |   |  |
|           | PIN or EZ Password                                                                            |   | l |  |
|           | Remember Me                                                                                   |   | 2 |  |
|           | BY MURE LAIS                                                                                  | 6 |   |  |

- 5. Enter your Student ID # on the first line for the *Library Card Number* and the last four digits of your Student ID # on the second line for the *PIN*.
- 6. In the upper right-hand corner, you should see your first name; click on the red dot to see your account.

| h All High Schools | District Catalog                |            |        | 2 Jazmine's Account               |
|--------------------|---------------------------------|------------|--------|-----------------------------------|
| Austin Hig         | gh School                       |            |        |                                   |
| Type here to       | search                          |            | Search | Advanced Search<br>Beading Levels |
|                    |                                 |            |        | <u>ricuanig zovolo</u>            |
|                    |                                 |            |        |                                   |
|                    | 1 issue needs your attention    |            |        |                                   |
|                    | You owe <b>\$28.88</b> in fines | View Fines |        |                                   |
|                    | You have 1 item(s) on loan      | View Loans |        |                                   |
|                    |                                 |            |        |                                   |

7. Click on <u>View Fines</u> or <u>View Loans</u> to see the items that are checked out on your library account and any fees you owe. REMEMBER: The Austin Library WILL NOT charge any late fees for this year or last year!! If you have any questions or if you need help please send Mrs. Morrill an email (<u>klhollen@episd.org</u>) and she will be happy to help you!